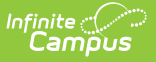

# **Resolution Types**

Last Modified on 03/27/2024 9:25 am CDT

Action Bar Options | Resolution Types Editor | Link Behavior Records and Attendance Records | District-Wide or School-Specific Resolution Types | Create District-Wide or School-Specific Behavior Resolutions

#### Classic View: Behavior > Admin > Resolution Types

Search Terms: Resolution Types

The Resolution Types editor allows users to create and manage resolution codes assigned to student behavior events. Behavior Resolutions are used to describe action taken as a result of a behavior event, such as detention or an award for good behavior. Codes can be created to reflect positive and negative behavior events.

Behavior Resolutions can be created for an entire district or for one school within the district. When the Campus Toolbar does not have a school or calendar selected, the behavior resolution type will be available for all schools within the district. When a school is selected, behavior codes are applied to that school only.

Codes can be created on a school level or on a district level.

| Save       | e 😣 Delete 🕒 New 🖊 S                                                                                                    | Show History Acti   | ve Resolution 🍱 | es 🗸     |        |  |
|------------|----------------------------------------------------------------------------------------------------|---------------------|-----------------|----------|--------|--|
| Behavior   | Resolution Type Editor                                                                                                    |                     |                 |          |        |  |
| Code       | Name                                                                                                    | Alignment           | Start Date      | End Date |        |  |
| CONF       | Administrative Conference with Guardian                                                                                                    | Discipline          | 01/17/2018      |          | ^      |  |
| DELAS      | Detention - Alter School<br>Detention - Lunch                                                                                                    | Discipline          | 09/04/2014      |          |        |  |
| ISS        | In School Suspension                                                                                                    | Discipline          | 09/04/2006      |          |        |  |
| EXP        | Expulsion                                                                                                    | Discipline          | 09/04/2006      |          |        |  |
| OSS        | Out of School Suspension                                                                                                    | Discipline          | 01/17/2018      |          |        |  |
| BUS        | Bus Suspension                                                                                                    | Discipline          | 01/01/2018      |          |        |  |
| CS         | Community Service                                                                                                    | Discipline          | 04/01/2013      |          |        |  |
| FIN        | Fine                                                                                                    | Discipline          | 09/04/2006      |          |        |  |
| DETAM      | Detention- Before School                                                                                                    | Discipline          | 07/01/2013      |          | $\sim$ |  |
|            |                                                                                                    | 1.151.11.114        |                 |          |        |  |
| Behavior   | Resolution Type Detail                                                                                                    |                     |                 |          |        |  |
| School     |                                                                                                    | Calculate End Date/ | Duration        |          |        |  |
| Harrison F | ligh                                                                                                    |                     |                 |          |        |  |
| Code       | *Name                                                                                                    |                     |                 |          |        |  |
| BUS        | Bus Suspension                                                                                                    |                     |                 |          |        |  |
| *Alignmen  | t *Start Date                                                                                                    | End Date            |                 |          |        |  |
| Discipline | e ✓ 01/01/2018 ■                                                                                                    |                     |                 |          |        |  |
| Category   | State Resolution Code (Mapping)                                                                                                    | -)                  |                 | Sub-Type | _      |  |
| Iviinor    | V No State Resolution Code (Mapping                                                                                                    | 1)                  | ~               |          |        |  |
|            | and the second second sec |                     |                 |          |        |  |

Behavior Resolutions are assigned to participants in the Management Tool or the student Behavior tab.

Some states require events to be mapped to State Event Codes to facilitate state reporting.

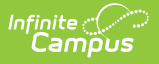

## **Action Bar Options**

Before a resolution type is selected, the following options appear in the Action bar. Users can create a **New** type or **Merge Resolution Types**. See the Merge Tool article for more information about this process. Types can be filtered by Active and Inactive, which is dependent on End Date.

| Resolution Types ☆ Behavior > Settings > Resolution Types |                                                  |  |  |  |
|-----------------------------------------------------------|--------------------------------------------------|--|--|--|
| + New                                                     | Merge Resolution Types Active Resolution Types ~ |  |  |  |
| Action Bar - No Type Selected                             |                                                  |  |  |  |

Once a resolution type is selected, the following options appear. Users can **Save** changes, **Delete** the selected type or create a **New** type. Click the **Show History** button to view an audit report of the resolution type, including when and how the type has been merged using the Merge Tool. This audit report can be generated in PDF or DOCX formats.

| Save Olelete New Anter Sector Type Editor                        | Alignment Star<br>Discipline 11/2<br>Discipline 02/2 | rt Date End Date 22/2018                                                              |
|------------------------------------------------------------------|------------------------------------------------------|---------------------------------------------------------------------------------------|
| Unified Dis<br>Generated on 12/13/2021 09:                       | trict<br>18:00 AM Page 1 of 1                        | Behavior Resolution Type History<br>Activity Restriction (15)                         |
| <b>Resolution Type</b><br>Activity Restriction (15)<br>Sub-Type: | Date Range: 11/<br>State Code: 300                   | /20/1997 - Number of Resolutions: 518<br>): Other Means of Correction Category: Minor |
|                                                                  | Behavior Re                                          | esolution Show History Print                                                          |

Types can be filtered by Active and Inactive, which is dependent on End Date.

Only types that have not been assigned to a participant can be deleted. If users attempt to delete a Resolution Type that has been used, a warning message appears. To deactivate an existing Resolution Type, enter an End Date. After the end date, the Resolution Type will not appear in the Referral or Management tool. Users can also use the Merge Tool to combine Resolution Types.

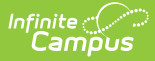

# **Resolution Types Editor**

The following table provides descriptions for the available fields on the Resolution Types editor.

| Field                                | Description                                                                                                    |
|--------------------------------------|----------------------------------------------------------------------------------------------------|
| School                               | Indicates the school to which the resolution type is associated. When a school is selected in the Campus toolbar, the name of the school displays. When a school is not selected (Campus toolbar selection is set to All Schools), <i>District Wide</i> displays, indicating any school in the district has the opportunity to use that resolution.                                                                                                    |
| Calculate End<br>Date/Duration       | When marked, the duration of behavior resolutions is automatically calculated when that type is assigned to a student and a length of time is entered into the field.                                                                                                    |
|                                      | For example, an Expulsion resolution type is marked to calculate the end date/duration. When assigning this resolution to a student, the person assigning the resolution can add a Resolution End Date and the Duration in School Days field automatically populates with the correct number of school days based on the selected dated (Resolution Start Date, Resolution End Date). Or, the person assigning the resolution can enter a value in the Duration in School Days field and the Resolution End Date automatically populates with the correct number of school date). |
| Code                                 | District or school label used to sequence and/or to easily find the resolution<br>when searching for a resolution to assign to a student. This code can be<br>numeric, alphabetic or symbolic (asterisks, etc.). It is helpful if the code<br>somehow connects it to the name of the resolution. This code can only be<br>five (5) characters in length.<br>For example, the resolution type of Detention has a code of DET and a                                                                                                    |
|                                      | resolution type of Suspension has a code of SUS.                                                                                                    |
| Name<br>Required                     | Displays the name of the resolution, indicating what happens to the participant associated with a behavior event.                                                                                                    |
| Alignment<br>Required                | This setting identifies whether the Behavior resolution is Discipline based or<br>Award based. If <i>Award</i> is selected, only date fields will need to be entered for<br>the record to be complete. All other fields will no longer appear.                                                                                                    |
| <b>Start Date</b><br><i>Required</i> | Entered date indicates when the resolution was first made active (created) at<br>the district or school. This date also indicates when it was possible to first<br>assign it to a student. Dates are entered in <i>mmddyy</i> format or can be chosen<br>by clicking the calendar icon.                                                                                                    |

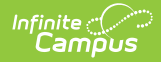

| Field                                    | Description                                                                                                    |
|------------------------------------------|----------------------------------------------------------------------------------------------------|
| End Date                                 | Entered date indicates when the resolution was made inactive at the district<br>or school and is no longer assigned to students. Dates are entered<br>in <i>mmddyy</i> format or can be chosen by clicking the calendar icon.                                                                                                    |
|                                          | Instead of deleting a resolution, which would eliminate all historical use of the resolution, entering a date keeps the record of it and any past use of it.                                                                                                    |
| Category                                 | Indicates the resolution relates to a Minor, Involved or Intense behavior event.                                                                                                    |
| State<br>Resolution<br>Code<br>(Mapping) | Selected code maps this resolution to a state resolution code. This field is<br>used in state reporting and is only available in certain states.                                                                                                    |
| Sub-Type                                 | <ul> <li>This selection allows the resolution to be available in different behavior processing tools.</li> <li>Selecting Suspension allows users to track how many days a student was assigned a suspension resolution during the year. The student's resolution will have a required Duration in School Day field and the sum of all Duration in School Days will be reported on the student's Behavior tab.</li> <li>Selecting Detention allows student resolutions with this resolution type to be included in the Detention Tracker. The student's resolution will have required Detention Duration and Duration Units fields. Detention records will appear in the Detention Tracker until the detention time is served or the user changes the detention status to complete.</li> <li>Selection Expulsion allows users to track when a student was assigned an expulsion related resolution. No other tools are affected for this selection.</li> </ul> |
| Allow<br>Attendance<br>Modification      | When marked, student attendance data will be updated upon completion of<br>the behavior resolution. Marking this also displays an Attendance Code field<br>on the Resolution editor where users can assign the appropriate behavior-<br>related attendance code to the student. This should be marked on those<br>resolutions where a student would be absent because of the resolution: out-<br>of-school suspensions, expulsions, etc.                                                                                                    |

## Link Behavior Records and Attendance Records

Schools can indicate which behavior resolution types cause an attendance event to be created for the student, letting the attendance office and teachers know that the student is not in class because of a behavior incident.

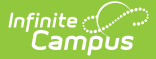

Follow the steps in the table to link behavior events and attendance data.

| Task                                                                                            | ΤοοΙ                                |
|-------------------------------------------------------------------------------------------------|-------------------------------------|
| Mark the <b>appropriate attendance codes</b> that relate to behavior resolutions.               | Attendance Codes                    |
| Mark the <b>appropriate behavior resolution types</b> to allow for attendance modification.     | Resolution Types                    |
| Create a <b>behavior incident</b> , assigning <b>events</b> and <b>participants</b> .           | Behavior Management                 |
|                                                                                                 | Behavior Referral                   |
| Enter a <b>behavior resolution</b> for one of the event participants.                           | Behavior Management                 |
|                                                                                                 | Student Behavior                    |
| Verify the entered behavior event and resolution, and mark the incident complete.               | Behavior Management                 |
| Verify the <b>behavior event</b> displays on the student's behavior tab.                        | Student Behavior                    |
| Verify the <b>attendance tab</b> displays an entry for the behavior resolution.                 | Student Attendance                  |
| Generate a report <b>looking for any inconsistencies</b> in linked behavior/attendance records. | Behavior Attendance<br>Audit Report |

Marking the **Allow attendance modification** checkbox on the **Behavior Resolution Type Detail** editor allows those processing behavior incidents and entering behavior resolutions to assign an Attendance Code on the Behavior Resolution editor. This should only be marked if the resolution requires the student to be absent from school for a period of time.

For example, marking this on suspension resolution would add an attendance entry for the days the student was suspended. Marking this for after school detention resolutions would not require the student to be absent from school.

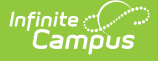

| Resolution Types ☆                     |                                 |                       |                |          |  |
|----------------------------------------|---------------------------------|-----------------------|----------------|----------|--|
| Behavior > Settings > Resolution Types |                                 |                       |                |          |  |
| Save                                   | 🗴 Delete 🕂 New 🖌                | Show History Active   | Resolution Typ | es v     |  |
| Behavior Resolu                        | ution Type Editor               |                       |                | 5.10.1   |  |
| Code Name                              | e<br>r to Guardian              | Discipline            | 09/04/2006     | End Date |  |
| AUTH Local                             | Authority Involvement           | Discipline            | 01/07/2013     |          |  |
| LOSS Loss                              | of school privledge             | Discipline            | 09/24/2012     |          |  |
| REFGC Refer                            | ral to Guidance Counseling      | Discipline            | 07/16/2013     |          |  |
| REFOA Refer                            | ral to Outside Agency           | Discipline            | 01/17/2018     |          |  |
| REFPS Refer                            | ral to School Psychologist      | Discipline            | 01/17/2018     |          |  |
| REFSW Refer                            | ral to Social Worker            | Discipline            | 01/17/2018     |          |  |
| RES Resto                              | prative Practice                | Discipline            | 06/25/2013     |          |  |
| TRAN Stude                             | ent Transfer                    | Discipline            | 01/17/2018     |          |  |
| ISS Susp                               | ension: In School               | Discipline            | 09/04/2006     |          |  |
| OSS Susp                               | ension: Out of School           | Discipline            | 09/04/2006     | ×        |  |
|                                        |                                 |                       |                |          |  |
| Behavior Resolu                        | ution Type Detail               |                       |                |          |  |
| School<br>Harrison High                |                                 | Calculate End Date/Du | uration        |          |  |
| namson nign                            |                                 | $\checkmark$          |                |          |  |
| Code                                   | *Name                           |                       |                |          |  |
| OSS                                    | Suspension: Out of School       | _ ID .                |                |          |  |
| *Alignment                             | "Start Date                     | End Date              |                |          |  |
| Discipline V                           | 09/04/2006                      |                       |                |          |  |
| Category                               | State Resolution Code (Mapping) |                       |                | Sub-Type |  |
| Iviinor ~                              | Out-of-school Suspension        |                       | ~              | × 1      |  |
| Allow attenda                          | Allow attendance modification   |                       |                |          |  |
|                                        |                                 |                       |                |          |  |
|                                        |                                 |                       |                |          |  |
|                                        |                                 |                       |                |          |  |

#### Step 2 - Linking a Behavior Resolution to Attendance Entry

### **District-Wide or School-Specific Resolution Types**

Resolution types that are to be used for all schools within a district are created by selecting the **All Schools** option from the School dropdown in the Campus toolbar. Resolution types that are to be used for a specific school within a district are created by selecting the school name from the School dropdown in the Campus toolbar. When a school is selected, behavior resolutions are applied to that school only.

| ≡                                                                                                    | Infinite Search for Campus                                                                                                    | r a tool or student                                                                                                    | 19-20 Harrison High |
|----------------------------------------------------------------------------------------------------|----------------------------------------------------------------------------------------------------|----------------------------------------------------------------------------------------------------|---------------------|
| Resolu                                                                                               | ution Types 🏠                                                                                                    |                                                                                                    |                     |
| ehavior                                                                                              | Settings > Resolution Types                                                                                                    |                                                                                                    |                     |
| Save                                                                                                 | e 🗴 Delete 🕂 New 🖌                                                                                                    | Show History Active Resolution Types                                                                                                    | $\checkmark$        |
| Behavior                                                                                             | Resolution Type Editor                                                                                                    |                                                                                                    |                     |
| Code<br>CONF<br>DET AS<br>DET L<br>ISS<br>EXP<br>OSS<br>BUS<br>CS<br>FIN<br>DETAM<br>LET<br>Behavior | Name           Administrative Conference with Guardian           Detention - After School           Detention - Lunch           In School Suspension           Expulsion           Out of School Suspension           Bus Suspension           Community Service           Fine           Detention - Before School           Latter to Guardian           Resolution Type Detail | Alignment Start Date Er<br>Discipline 01/17/2018<br>Discipline 09/01/2014<br>Discipline 09/04/2006<br>Discipline 09/04/2006<br>Discipline 01/01/2018<br>Discipline 01/01/2018<br>Discipline 04/01/2013<br>Discipline 09/04/2006<br>Discipline 09/04/2006 | ind Date            |
| Harrison H<br>Code<br>BUS                                                                            | iigh<br>*Name<br>Bus Suspension                                                                                                    |                                                                                                    |                     |
| *Alignmen<br>Discipline<br>Category<br>Minor                                                         | t *Start Date<br>O1/01/2018  State Resolution Code (Mapping)<br>V No State Resolution Code (Mapping)                                                                                                    | End Date<br>Su                                                                                                    | ub-Type             |

School-Specific Behavior Resolutions

### **Create District-Wide or School-Specific Behavior Resolutions**

- Select the School in the Campus Toolbar who will be using the resolution, or select All Schools to enter a district-wide resolution.
- 2. Select the **New** icon. The **Behavior Resolution Type Detail** view will appear below.
- 3. Select a **Code** for this behavior resolution. For example, if the behavior resolution were named *Contacted Parents*, the code might be *CP*.
- 4. Enter a Name for the resolution.
- 5. Select an **Alignment** for this resolution type.
- 6. Enter a **Start Date** to determine when the resolution will be active.
- 7. Enter an **End Date** to indicate when the resolution will not longer be active.
- 8. Select a **Category** for the *Discipline* resolution type.
- If a state code needs to be assigned to *Discipline* resolution, select the State Resolution Code (Mapping).
- 10. Select a **Subtype** to further classify the resolution.
- 11. Mark the Allow Attendance Modification, if necessary.
- 12. Click the **Save** icon when finished. The new resolution will be listed in the **Behavior Resolution Type Editor** in alphabetical order by the code field.

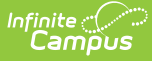

| Resolution Types ☆<br>Behavior > Settings > Resolution Types                                                                                                    |                                                                                                    |  |  |  |  |
|----------------------------------------------------------------------------------------------------|----------------------------------------------------------------------------------------------------|--|--|--|--|
| Save       Solution Type Editor         Code       Name         23456       All Schools         LSTU       Award: Student Of The Month Letter         DET       Detention         ISS       In-School-Suspension         OSS       Out-School-Suspension         PH1       Peer Helper Certificate                                                                                                    | History Active Resolution Types ✓<br>Alignment Start Date End Date<br>Discipline 07/09/2013<br>Award 09/04/2006<br>Discipline 07/29/2019<br>Discipline 04/06/2006<br>Discipline 04/06/2006<br>Award 08/24/2012 |  |  |  |  |
| Behavior Resolution Type Detail         School       Cal         District Wide       ✓         Code       *Name         ISS       In-School-Suspension         *Alignment       *Start Date         Discipline       04/06/2006         Category       State Resolution Code (Mapping)         Minor       No State Resolution Code (Mapping)         Minor       No State Resolution Code (Mapping)         Selecting a Sub-Type of Suspension allows users to track how resolution during the year. The student's resolution will have a puration in School Days will be reported on the student's Beha | culate End Date/Duration ] d Date                                                                                                    |  |  |  |  |

Each active Resolution Type must have a unique **Code** and **Name** combination. If a new type is created that has the same Code and Name as another active type, a warning will appear directing the user to modify at least one of those values.

Users should be aware that Subtypes cannot be added to Detention or Suspension resolution types that were created and assigned to students without having a subtype. To create a new type with the correct subtype,enter an End Date for the existing type and create a new one with the desired subtype.